PPPoE wlan接入 王森森 2013-05-29 发表

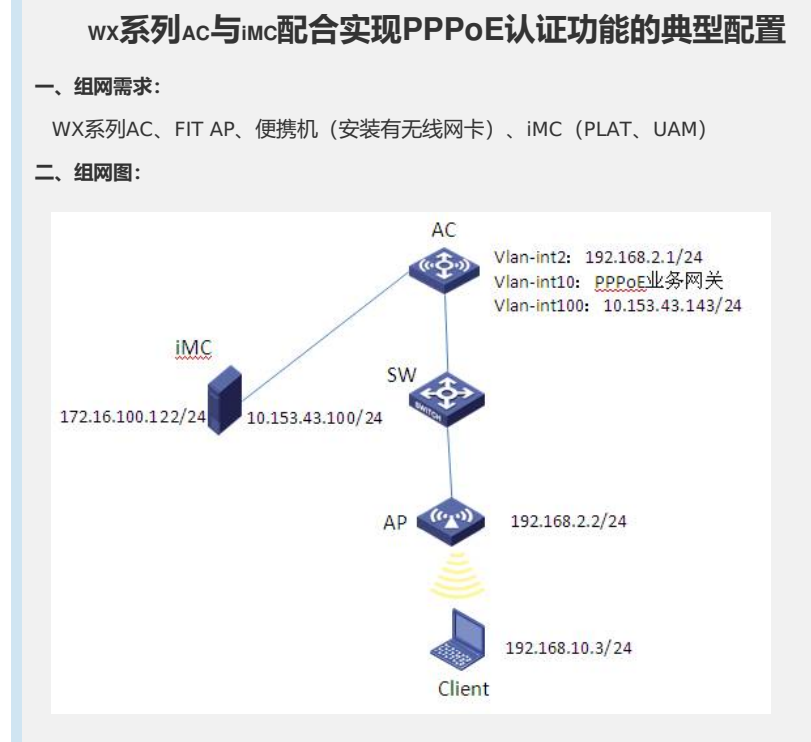

本典型配置举例中AC使用WX5004无线控制器,版本为R2308P18。AC作为AP网关 (Vlan-int2: 192.168.2.1/24)并配置DHCP Server为FIT AP分配IP地址;作为Clien t PPPoE业务网关(Vlan-int10)为Client分配IP地址;设置互联地址(Vlan-int100: 10.153.43.143/24)与iMC进行通信。iMC的IP地址172.16.100.122提供AAA服务。

#### 三、特性介绍:

PPPoE是Point-to-Point Protocol over Ethernet的简称,它可以通过一个远端接入 设备为以太网上的主机提供因特网接入服务,并对接入的每个主机实现控制、计费功 能。由于很好地结合了以太网的经济性及PPP良好的可扩展性与管理控制功能,PPPoE 在包括小区组网建设等一系列应用中被广泛采用。

```
四、配置信息:
 1. AC的配置信息:
 #
  version 5.20, Release 2308P18
 #
  sysname AC
 #
  domain default enable system
 #
  telnet server enable
 #
  port-security enable
 #
 vlan 1
 #
 vlan 2
  #
 vlan 10
```

# vlan 100 # radius scheme pppoe server-type extended primary authentication 172.16.100.122 primary accounting 172.16.100.122 key authentication cipher \$c\$3\$JvB3TU6DkwokktR2uX/6vI5S+5XWvg== key accounting cipher \$c\$3\$Z1zIrkz90IRdPADqe7perTJILcfPPw== user-name-format without-domain # domain pppoe authentication ppp radius-scheme pppoe authorization ppp radius-scheme pppoe accounting ppp radius-scheme pppoe access-limit disable state active idle-cut disable self-service-url disable ip pool 1 192.168.10.2 192.168.10.254 domain system access-limit disable state active idle-cut disable self-service-url disable # dhcp server ip-pool pool-ap network 192.168.2.0 mask 255.255.255.0 gateway-list 192.168.2.1 # user-group system group-attribute allow-guest # local-user admin password cipher \$c\$3\$nmBMe/uKDpkC4Xtv6LT2J3/1dyLYc5D+ authorization-attribute level 3 service-type telnet #

```
wlan rrm
```

#

dot11a mandatory-rate 6 12 24 dot11a supported-rate 9 18 36 48 54 dot11b mandatory-rate 1 2 dot11b supported-rate 5.5 11 dot11g mandatory-rate 1 2 5.5 11 dot11g supported-rate 6 9 12 18 24 36 48 54 wlan service-template 1 clear

ssid h3c-pppoe bind WLAN-ESS 1 service-template enable # interface Virtual-Template1 ppp authentication-mode chap domain pppoe ppp ipcp dns 202.106.0.20 remote address pool 1 ip address 192.168.10.1 255.255.255.0 # interface NULL0 # interface Vlan-interface1 ip address 192.168.0.100 255.255.255.0 # interface Vlan-interface2 ip address 192.168.2.1 255.255.255.0 # interface Vlan-interface10 pppoe-server bind Virtual-Template 1 # interface Vlan-interface100 ip address 10.153.43.143 255.255.255.0 # interface GigabitEthernet1/0/1 port link-type trunk port trunk permit vlan all # interface GigabitEthernet1/0/2 # interface GigabitEthernet1/0/3 # interface GigabitEthernet1/0/4 port access vlan 100 # interface Ten-GigabitEthernet1/0/5 # interface WLAN-ESS1 port access vlan 10 # wlan ap ap01 model WA2220-AG id 1 serial-id 210235A29EB092002600 radio 1 service-template 1 radio enable radio 2 service-template 1

```
radio enable
#
ip route-static 172.16.100.122 255.255.255.255 10.153.43.100
#
undo info-center logfile enable
#
snmp-agent
snmp-agent local-engineid 800063A2033CE5A684342E
snmp-agent community read public
snmp-agent community write private
snmp-agent sys-info version all
#
dhcp enable
#
arp-snooping enable
#
load xml-configuration
#
user-interface con 0
user-interface vty 0 4
authentication-mode scheme
user privilege level 3
#
return
2. SW的配置信息:
#
version 5.20, Release 5106
#
sysname SW
#
domain default enable system
#
telnet server enable
#
vlan 1
#
vlan 2
#
domain system
access-limit disable
state active
idle-cut disable
self-service-url disable
#
user-group system
#
interface NULL0
```

# interface Ethernet1/0/1 port access vlan 2 poe enable # interface Ethernet1/0/8 port link-type trunk port trunk permit vlan all # interface GigabitEthernet1/0/9 # load xml-configuration # user-interface aux 0 user-interface vty 0 15 # return 五、主要配置步骤: 1. AC配置: #创建VLAN, 二层端口配置VLAN信息, 并配置VLAN接口IP地址。 system-view [AC] vlan 2 [AC -vlan2] quit [AC] vlan 10 [AC -vlan10] quit [AC] vlan 100 [AC -vlan100] quit [AC] interface GigabitEthernet1/0/1 [AC- GigabitEthernet1/0/1] port link-type trunk [AC- GigabitEthernet1/0/1] port trunk permit vlan all [AC- GigabitEthernet1/0/1] quit [AC] interface GigabitEthernet1/0/4 [AC- GigabitEthernet1/0/4] port access vlan 100 [AC] interface Vlan-interface2 [AC-Vlan-interface2] ip address 192.168.2.1 255.255.255.0 [AC-Vlan-interface2] quit [AC] interface Vlan-interface100 [AC-Vlan-interface100] ip address 10.153.43.143 255.255.255.0 [AC-Vlan-interface100] quit #配置DHCP server。 [AC] dhcp enable [AC] dhcp server ip-pool pool-ap [AC- dhcp server ip-pool pool-ap] network 192.168.2.0 mask 255.255.255.0 [AC- dhcp server ip-pool pool-ap] gateway-list 192.168.2.1 [AC- dhcp server ip-pool pool-ap] quit #使能ARP Snooping功能。

[AC] arp-snooping enable

#配置静态路由。

[AC] ip route-static 172.16.100.122 255.255.255.255 10.153.43.100

#配置WLAN ESS接口。

[AC] interface WLAN-ESS1

[AC-WLAN-ESS1] port access vlan 10

[AC-WLAN-ESS1]quit

#配置service-template服务模板。

[AC] wlan service-template 1 clear

[AC-wlan-st-1] ssid h3c-pppoe

[AC-wlan-st-1] bind WLAN-ESS 1

[AC-wlan-st-1] service-template enable

[AC-wlan-st-1] quit

#配置ap1。

[AC] wlan ap ap01 model WA2220-AG

[AC-wlan-ap-ap01] serial-id 210235A29EB092002600

[AC-wlan-ap-ap01] radio 1

[AC- wlan-ap-ap01-radio-1] service-template 1

[AC- wlan-ap-ap01-radio-1] radio enable

[AC- wlan-ap-ap01-radio-1] quit

[AC-wlan-ap-ap01] radio 2

[AC- wlan-ap-ap01-radio-2 service-template 1

[AC- wlan-ap-ap01-radio-2 radio enable

[AC- wlan-ap-ap01-radio-2 quit

[AC-wlan-ap-ap01] quit

# 配置RADIUS方案, 创建名称为pppoe的RADIUS方案。

[AC] radius scheme pppoe

#配置RADIUS方案的服务器类型。使用iMC服务器时,RADIUS服务器类型应选择extended。

[AC-radius-pppoe] server-type extended

#配置RADIUS方案的主认证和主计费服务器及其通信密钥。

[AC-radius-pppoe] primary authentication 172.16.100.122

[AC-radius-pppoe] primary accounting 172.16.100.122

[AC-radius-pppoe] key authentication h3c

[AC-radius-pppoe] key accounting h3c

#配置发送给RADIUS服务器的用户名不携带ISP域名。

[AC-radius-pppoe] user-name-format without-domain

[AC-radius-pppoe] quit

#配置认证域,创建并进入名字为pppoe的ISP域,配置用户地址池1。

[AC] domain pppoe

[AC-isp-pppoe] authentication portal radius-scheme pppoe

[AC-isp-pppoe] authorization portal radius-scheme pppoe

[AC-isp-pppoe] accounting portal radius-scheme pppoe

[AC-isp-pppoe] ip pool 1 192.168.10.2 192.168.10.254

[AC-isp-pppoe] quit

#创建虚拟接口模板1。

[AC] interface virtual-template 1

#采用CHAP方法验证对端设备,使用指定的域pppoe进行验证。

[AC-Virtual-Template1] ppp authentication-mode chap domain pppoe

#配置虚拟接口模板的IP地址为192.168.10.1/24。

[AC-Virtual-Template1] ip address 192.168.10.1 255.255.255.0

#为对端分配IP地址使用地址池1。

[AC-Virtual-Template1] remote address pool 1

#为对端分配DNS服务器的IP地址。

[AC-Virtual-Template1] ppp ipcp dns 202.106.0.20

[AC-Virtual-Template1] quit

# 在接口Vlan-interface10上使能PPPoE,将接口Vlan-interface10与虚拟模板接口 Virtual-Template1绑定。

[AC] interface Vlan-interface10

[AC-Vlan-interface10] pppoe-server bind virtual-template 1

[AC-Vlan-interface10] quit

#配置SNMP。

[AC] snmp-agent

[AC] snmp-agent community read public

[AC] snmp-agent community write private

[AC] snmp-agent sys-info version all

### 2. SW配置:

#创建VLAN, 二层端口配置VLAN信息。

system-view

[SW] vlan 2

[SW -vlan2] quit

[SW] interface Ethernet1/0/1

[SW-Ethernet1/0/1] port access vlan 2

[SW-Ethernet1/0/1] poe enable

[SW-Ethernet1/0/1] quit

[SW] interface Ethernet1/0/8

[SW-Ethernet1/0/8] port link-type trunk

[SW-Ethernet1/0/8] port trunk permit vlan all

[SW-Ethernet1/0/8] quit

### 3. iMC配置:

#配置接入设备。

选择"资源"页签,点击导航树中的[资源管理/增加设备]菜单项。填写主机名或IP地址 10.153.43.143;根据实际组网情况配置登录方式,并配置SNMP参数、Telnet参数、 SSH参数。

| 塘加设备                |                  |            |  |
|---------------------|------------------|------------|--|
| 设备基本信息              |                  |            |  |
| • 主机名威汗地址           | 10, 163, 43, 143 |            |  |
| 设备标签                |                  |            |  |
| 1656                | -                | 0          |  |
| 设备分组                |                  | × 0        |  |
| • 聖录方式              | Teinet           | <b>V D</b> |  |
| ☑将设备的Trap发送到本档营系统   |                  |            |  |
| 团设备支持Ping操作 []      |                  |            |  |
| □ Ping不通也加入 😡       |                  |            |  |
| □ 将LoopBack地址作力管理IP |                  |            |  |
| ▶ 配置 ShaaP参数        |                  |            |  |
| ▶ 配置 Teinet参数       |                  |            |  |
| ▶ 配置 SSN参数          |                  |            |  |
| ▶配置 SSH参数           | ME               | 取消         |  |

选择"业务"页签,点击导航树中的[用户接入管理/接入设备管理/接入设备配置]菜单项。在接入设备列表点击<增加>按钮,进入增加接入设备配置页面。填写共享密钥h 3c,与接入设备AC上的配置保持一致。

| • 认证确问            | 1812                           |             | • 计费端口   | 1813    |       |  |
|-------------------|--------------------------------|-------------|----------|---------|-------|--|
| • 共享密朝            |                                |             | · 确认共享密钥 |         |       |  |
| 握入区域              | 无                              |             | 业务类型     | LAN擴入业务 | ~     |  |
| 接入设备内型            | H3C(General)                   | ~           | 细胞方式     | 本后用其合相同 | ~     |  |
| 业务分组              | 未分館                            | 4           |          |         |       |  |
| 选择 手工地<br>共有0条记录。 | ito ( scittatie )              |             |          |         | Terms |  |
|                   | ALC: NO DECISION OF THE OWNER. | <b>K#</b> 5 |          | 115     | 123   |  |

在设备列表点击<选择>,进入选取设备页面,通过设备IP的精确查询查找设备,并添加为<已选择设备>,点击<确定>。

| 医调条件          | 66 | 可选择的       | 的设备一已自动过剩 | 意不支持的设备       |      |           |
|---------------|----|------------|-----------|---------------|------|-----------|
| 視問 查询         |    | 状态         | 设备标签 -    | 设备户           | 设备类型 | 设备系列      |
| 设备 IP:<br>    | ^  |            |           |               |      |           |
| 10.153.43.143 |    |            |           |               |      |           |
| 设备印列表:        |    |            |           |               |      |           |
| 3 ×           |    |            |           |               |      |           |
| 设备标签:         |    |            |           |               |      |           |
|               |    | 14.4       | 第1 页共 1页  | P PI @        | 2    | 示1-1,共1   |
| 设备状态:         |    |            |           | ****          | )    |           |
| *             |    | 已选择的       | 的设备       |               |      |           |
| 设备类型:         |    | 状态         | 设备标签      | 设备P           | 设备类型 | 设备系列      |
| ×             |    | <b>₩</b> # | AC        | 10.153.43.143 | 无线设备 | H3C WX500 |
| 设备系列:         |    |            |           |               |      |           |
| ▼             |    |            |           |               |      |           |
| 位置:           |    |            |           |               |      |           |
| 设备可达性:        | ~  | 共有1条       | 记录        |               |      |           |

点击 <确定>完成接入设备的配置。

| + 以证确口 1812                              |                                |          | * 计费端口                | 1813 |         |             |   |
|------------------------------------------|--------------------------------|----------|-----------------------|------|---------|-------------|---|
| • 共享密钥                                   |                                |          | * 输认共享密钥              | E    | •••     |             |   |
| 提入区域                                     | 无                              | *        | 业务类型                  |      | LAN擴入业务 | 1           | * |
| 接入设备类型                                   | H3C(General)                   | ~        | 细网方式                  |      | 不应用混合也阿 |             | - |
| 业务分组                                     | 未分组                            | *        |                       |      |         |             |   |
| <b>及备列表</b>                              |                                |          |                       |      |         |             |   |
| 2 各列表<br>选择 手工增加<br>转有1条记录。              | · 全部基础 通单击下方的                  | の・職定・按信式 | <b>机杂合数</b> 。         | y    |         |             |   |
| 2 条 列表<br>选择 手工增加<br>转有 1条记录。<br>公主 25 条 | 2 <b>章 赤</b> 秋 道象击于方台<br>说着印味社 | の・職定>按領方 | #記聞。<br>夜音 <u>秋</u> 年 | ətt  |         | <b>M</b> ER |   |

## #配置服务配置管理。

选择"业务"页签,点击导航树中的[用户接入管理/服务配置管理]菜单项。在服务列 表点击<增加>,进入增加服务配置页面,填写服务名,选择缺省接入规则byodnimin service,其它参数采用缺省值。

| <b>新大場</b> 員 | 股入规则    | 安全发畅       | 私有服性下发策略 | 內阿外東配置     | 体先级                | 開設  | <b>1</b> 12 |
|--------------|---------|------------|----------|------------|--------------------|-----|-------------|
| 100,000      |         |            |          |            |                    |     |             |
| 接入策略列表       |         |            |          |            |                    |     |             |
| 四 司申请 13     |         |            | E Portan | 智能终端快速认证 🕄 |                    |     |             |
| 服务描述         |         |            |          |            |                    |     |             |
| 计资源局         | 不计费     | *          |          |            |                    |     |             |
| • 缺省私有履短下发策略 | 不使用     | <u>~</u> 0 |          |            |                    |     |             |
| • 缺省安全策略     | 不使用安全策略 | ~          | • 缺省内陷外  | 地位置        | 不使用                | ~   |             |
| • 业务分组       | 未分館     | 1          | • 缺省限入院  | N          | byodnittiinseniice | Y 0 |             |
| • 服务名        | 00000   |            | 服务加量     |            |                    |     |             |

#配置接入用户。

选择"用户"页签,点击导航树中的[用户管理/增加用户]菜单项。填写用户姓名和证件号码。

| pppoel用/P01 |      | • 证件号码 | 01082771414 |                                                                                                    |
|-------------|------|--------|-------------|----------------------------------------------------------------------------------------------------|
|             |      | 建筑     |             | 0                                                                                                    |
| 1           | 0    | • 用户分组 | 未分館         |                                                                                                    |
|             | 1.2  |        | -           |                                                                                                    |
| EPON        | ~    |        |             |                                                                                                    |
|             | EPON | EPON   |             | SS0048001         • दांग्495         (0102271414)           बहाई         व्हार्थ         व्हार्थ           वि         • साम्प्रश्रेख         व्हार्थ           हिम01         • साम्प्रश्रेख         व्हार्थ |

点击<增加用户账号>,进入增加接入用户界面,填写账号名和密码,并选择接入服

| pppoe.         |         |        |          |              |                          |       |        |      |  |
|----------------|---------|--------|----------|--------------|--------------------------|-------|--------|------|--|
|                |         | 0      | 塘加用户 "pp | ipoe用户011武功。 | 2                        |       |        |      |  |
| 增加用户完成,然可继续选择  | 柳下腰作:   |        |          |              |                          |       |        |      |  |
| 增加用於執导         |         |        | 增加投入     | 用户帐号。        |                          |       |        |      |  |
| 塘加EoC用户        |         |        | MR200E¢℃ | 用户           |                          |       |        |      |  |
| 近到用户列表         |         |        | 地回用户     | 判察。          |                          |       |        |      |  |
| 查着用户详细氛围       |         |        | 查看的的     | 增加的用户的详细     | <b>1</b> 息。              |       |        |      |  |
|                |         |        |          |              |                          |       |        |      |  |
| <b>∉入用</b> 户   |         |        |          |              |                          |       |        |      |  |
| 接入信息           |         |        |          |              |                          |       |        |      |  |
| • 用戶姓名         | oppoe問F | 201    | 法择       | 增加用户         |                          |       |        |      |  |
| • 铁号岩          | pppoe01 |        |          |              |                          |       |        |      |  |
| □预开户用户         | □48-666 | ayoo用户 |          |              | □主机名用户                   |       |        |      |  |
| • 老明           |         |        |          |              | • 密码输入                   |       |        |      |  |
| ① 允许用户单改密码     |         |        | 日用用户をい   | HER MINIS    |                          |       | 下次至未须修 | 改密码  |  |
| 失效目期           |         |        | 10       |              | Portal智能终期               | 最大規定数 | 1      | - 0  |  |
| 最大问题时长         |         | 4      | -00      |              | 在代数量用制                   |       | 1      |      |  |
| 转号页型           | 预付费     | ~      |          |              | <ul> <li>預付金額</li> </ul> |       | 0      | 売    |  |
| 自動充值           | 北洋      | ~      |          |              |                          |       |        | 1000 |  |
| 雅秉提平信息         |         |        |          |              |                          |       |        |      |  |
|                |         |        |          |              |                          |       |        |      |  |
|                |         | portal |          | 不使用安全策       | ā                        | 可申请   | TitR   |      |  |
| E 182          |         | 1      |          | 不使用安全策制      | a .                      | 可申请   | 不计费    |      |  |
| mac 🗆          |         |        |          | 不使用安全策       | ő                        | 可申请   | 不计费    |      |  |
| mact 🗌         |         | dot1x  |          | 不使用安全策       | ő                        | 可申请   | 不计费    |      |  |
| NAS-ip-Service |         |        |          | 不使用安全策略      | 6                        | 可中请   | 不计费    |      |  |
| pc pc          |         | pc     |          | 广州供电局赛       | 门铁克检查                    | 町中浦   | 不计费    |      |  |
| portal serv    |         | pti    |          | 不使用安全策       | 6                        | 可申请   | 不计算    |      |  |
| Portal-auth    |         |        |          | 不使用安全策制      | 6                        | 町中波   | 不计费    |      |  |
| portai1111     |         |        |          | 不使用安全策       | 6                        | 可申请   | 不计费    |      |  |
|                |         |        |          |              |                          |       |        |      |  |

# 4. 无线客户端配置:

#打开"无线网络连接",选择SSID"h3c-pppoe"进行连接。

| (中)无线网络连接                                                                                           |                                                            |                                   |
|----------------------------------------------------------------------------------------------------|------------------------------------------------------------|-----------------------------------|
| 网络任务<br>爱 刷新网络列表                                                                                    | 选择无线网络<br>单击以下列表中的项目以连接到区域内的无线网络或获得更多信息 (1)。               |                                   |
| 3 力家庭或小型办公室设置无线网络                                                                                   | ((の)) bres-h3c<br>※ 尼用安全的无线网络 (0FA2)                       |                                   |
| 相关任务<br></td <td>((の))         ・・・・・・・・・・・・・・・・・・・・・・・・・・・・・・・・・・・・</td> <td>ostili<br/>Liitaa</td> | ((の))         ・・・・・・・・・・・・・・・・・・・・・・・・・・・・・・・・・・・・         | ostili<br>Liitaa                  |
| 受 更改高级设置                                                                                            | 由于没有在此网络上启用安全,其他人可以看见在此网络上<br>息。要连报到此网络,请单击"连接"。<br>BACKUP | 发送的信                              |
|                                                                                                    | ((P))                                                      | ■#1000 <mark>&gt;</mark><br>注接(C) |

#打开"网络连接",点击"创建一个新的连接"。

| 5 网络连接                                                            |        |
|-------------------------------------------------------------------|--------|
| 文件(2) 编辑(2) 查看(2) 收藏(4) 工具(2) 高级(2) 帮助(3)                         | 27     |
| 🕝 后道 · 🕑 · 🏂 🔎 撥案 💫 文件夹 🛄 •                                       |        |
| 地址 (2) 🜊 网络连接                                                     | 🛩 🛃 转到 |
| Kitiget (1) (1) (1) (1) (1) (1) (1) (1) (1) (1)                   |        |
| <ul> <li>↓ 門は総理解若理序</li> <li>第2位置 (※)</li> <li>□ 12前面板</li> </ul> |        |
| <ul> <li>● 用上部店</li> <li>● 新約文档</li> <li>● 新約电路</li> </ul>        |        |
| ATTING IL X                                                       |        |
| <b>阿路追报</b><br>系统文件夹                                              |        |

#点击"下一步"。

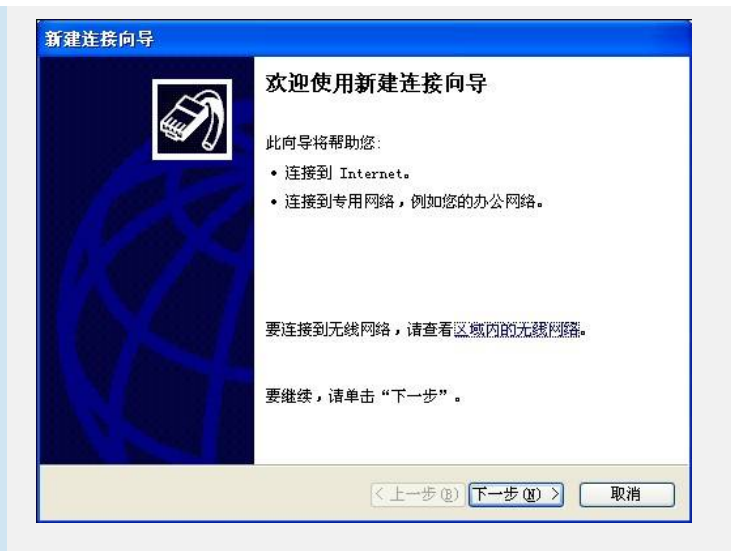

#选择"连接到Internet",点击"下一步"。

| 建连 | 接向导                                           |
|----|-----------------------------------------------|
| 网络 | 连接类型                                          |
|    | 密想做什么?                                        |
| (  | •连接到 Internet (C)                             |
|    | 连接到 Internet,这样您就可以浏览 Web 或阅读电子邮件。            |
| (  | 〕连接到我的工作场所的网络 (0)                             |
|    | 连接到一个商业网络(使用拨号或 VFN),这样您就可以在家里或者其它地<br>方办公。   |
| (  | ○ 设置高级连接 (2)                                  |
|    | 用并口,串口或红外端口直接连接到其它计算机,或设置此计算机使其它<br>计算机能与它连接。 |
|    |                                               |
|    |                                               |
|    |                                               |
|    |                                               |
|    | < 上一步 (2) ) 下一步 (2) > ■ 取消                    |
|    |                                               |

#选择"手动设置我的连接",点击"下一步"。

| 新建连接向导                                                       |
|--------------------------------------------------------------|
| 准备好<br>此向导准备设置您的 Internet 连接。                                |
| 您想怎样连接到 Internet?                                            |
| ○从 Internet 服务提供商(ISP)列表选择(L)                                |
| ⊙ 手动设置我的连接 (■)                                               |
| 您将需要一个 <u>帐</u> 户名,密码和 ISP 的电话号码来使用拨号连接。对于<br>宽带帐号,您不需要电话号码。 |
| ○使用我从 ISP 得到的 CD(C)                                          |
|                                                              |
|                                                              |
|                                                              |
|                                                              |
| < 上一步 ④) 下一步 ④ 〉 ■ 取消                                        |

#选择"用要求用户名和密码的宽带来连接",点击"下一步"。

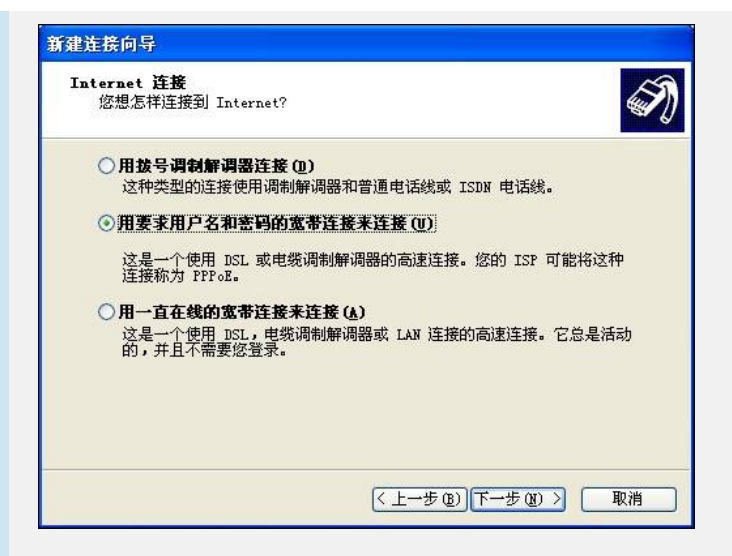

#在对话框"ISP 名称"中填入ISP名称,比如:h3c,点击"下一步"。

| 连接名<br>提供您 Internet 连接的服务名, | 是什么?   | Ś |
|-----------------------------|--------|---|
| 在下面框中输入您的 ISP 的名称。          |        |   |
| ISP 名称(A)                   |        |   |
| h3c                         |        |   |
| 您在此输入的名称将作为您在创建             | 的连接名称。 |   |
|                             |        |   |

#选择"任何人使用",点击"下一步"。

#在对话框"用户名、密码与确认密码"中分别填入相应的iMC定义的用户名与密码,本例中用户名为pppoe01,密码为pppoe01,点击"下一步"。

| 输入一个 ISP 帐<br>的帐户名或密码, | 户名和密码,然后写下保存在安全的地方。(如果您忘记了现7<br>请和您的 ISP 联系)       |
|------------------------|----------------------------------------------------|
| 用户名 创:                 | pppoe01                                            |
| 密码(2):                 | ******                                             |
| 确认密码(C):               | *****                                              |
| ☑任何用户从这<br>□ 把它在为默认    | 台计算机连接到 Internet 时使用此帐户名和密码 ©)<br>的 Internet 连接 MU |

#点击"完成"完成新建连接向导。

| 新建连接向导 |                                             |
|--------|---------------------------------------------|
| S      | 正在完成新建连接向导                                  |
|        | 您已成功完成创建下列连接需要的步骤:                          |
| 18 St  | h3c<br>• 与此计算机上的所有用户共享<br>• 对每个人使用相同的用户名和密码 |
| INCI   | 此连接将被存入"网络连接"文件夹。                           |
| IV AS  | ▼在我的桌面上添加一个到此连接的快捷方式 (5)                    |
|        | 要创建此连接并关闭向导,单击"完成"。                         |
|        | < 上一步 (b) 完成 取消                             |

#输入用户名密码,点击连接完成PPPoE Client登录。

| 连接 h3c                                                     | ? 🛛                                 |
|------------------------------------------------------------|-------------------------------------|
|                                                            |                                     |
| 用户名 (1):                                                   | pppoe01                             |
| 密码(E):                                                     | *****                               |
| <ul> <li>✓ 为下面用 Я</li> <li>○ 只是我</li> <li>④ 任何使</li> </ul> | ●保存用户名和密码 (2):<br>@)<br>用此计算机的人 (▲) |
|                                                            | 取消 属性 (2) 帮助 (3)                    |

# 六、结果验证:

(1) 查看客户端信息。

| [AC]dis wlan client<br>Total Number of Client<br>SSID: h3c-pppoe | s : 1<br>Client Information |      |
|------------------------------------------------------------------|-----------------------------|------|
| MAC Address User Nam                                             | e APID/RID IP Address       | VLAN |
| 0024-d636-18b2 -NA-                                              | 1 /2 0.0.0.0                | 10   |

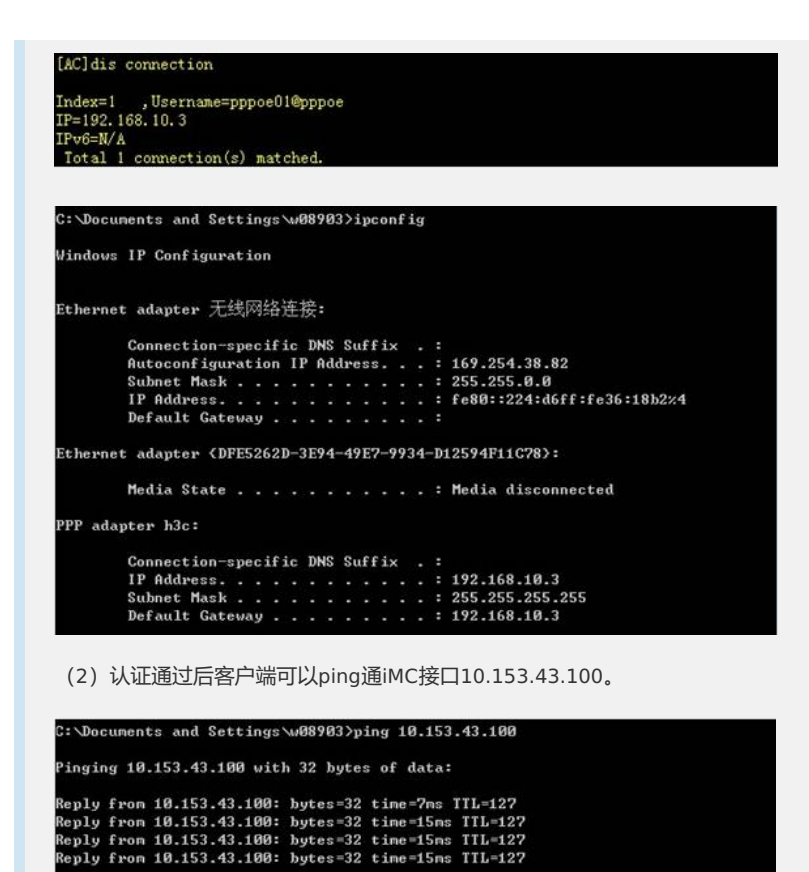

Ping statistics for 10.153.43.100: Packets: Sent = 4, Received = 4, Lost = 0 (0% loss), Approximate round trip times in milli-seconds: Minimum = 7ms, Maximum = 15ms, Average = 13ms